# Application for access permission User Manual

## 2022. 07

# **Information Security Team**

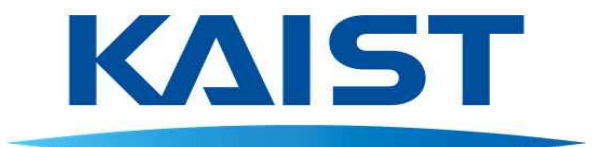

# Index

| a. | Summary | ••••••••••••••••••••••••••••••••••••••• | 1 |
|----|---------|-----------------------------------------|---|
|----|---------|-----------------------------------------|---|

### b. Application for access permission process .. 2

| c. Application manual                | • 3  |
|--------------------------------------|------|
| 1. Application for access permission | 3    |
| 2. Application status                | 9    |
| 3. Inquiries and status of           |      |
| application for access permission    | · 11 |
|                                      |      |

### d. Approval manual ..... 14

| 1. | Confirmation | of | application | for | access | permission | ••••• | 14 |
|----|--------------|----|-------------|-----|--------|------------|-------|----|
|----|--------------|----|-------------|-----|--------|------------|-------|----|

2. Approval and rejection of access permission ...... 16

#### a. Summary

In order to prevent network misuse and abuse and to prevent security accidents, The KAIST blocks unauthorized services when accessing the internal network from the external network.

The application for access permission service is a service that allows access from the external network to the internal network under the approval of the person in charge of management and service manager.

Only internal members of the KAIST can apply for access permission, and if external access is required, they can apply and use the service under the management and responsibility of internal members.

### b. Application for access permission process

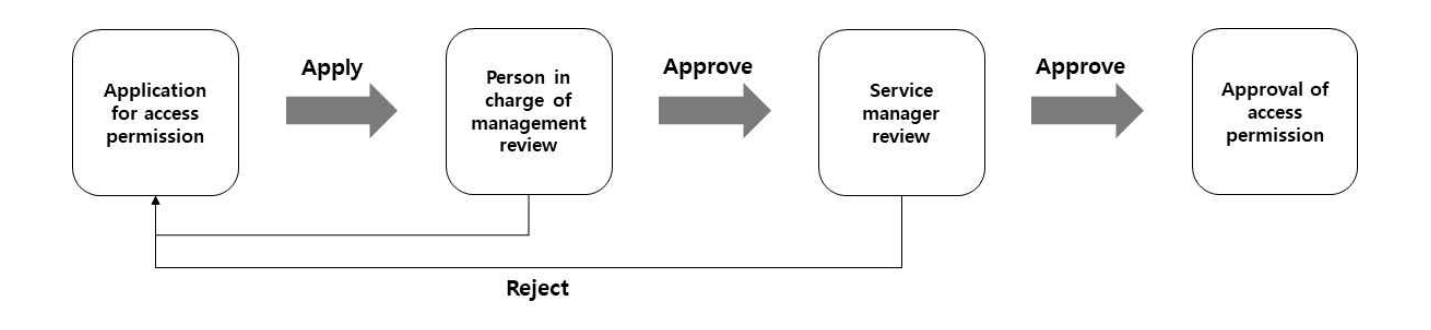

#### 1. Application for access permission

The applicant applies after entering information about the person in charge of management and the service that requires access permission.

※ The person in charge of the management is as follows

- Student : Adviser, Staff : Head of department, Professor : Self

#### 2. Person in charge of management review

The person in charge of management can approve or reject the application after reviewing the application information.

#### 3. Service manager review

The Service manager can approve or reject the application after reviewing the application information and whether the person in charge of management has approved it.

#### 4. Approval of access permission

When the approval of the service manager is completed, the application for access permission is finally approved and the requested service can be used.

### c. Application manual

#### 1. Application for access permission

- 1-1. Access to the IT Service website
  - Website : https://ict.kaist.ac.kr

#### 1-2. Click [Access permission] menu and log in

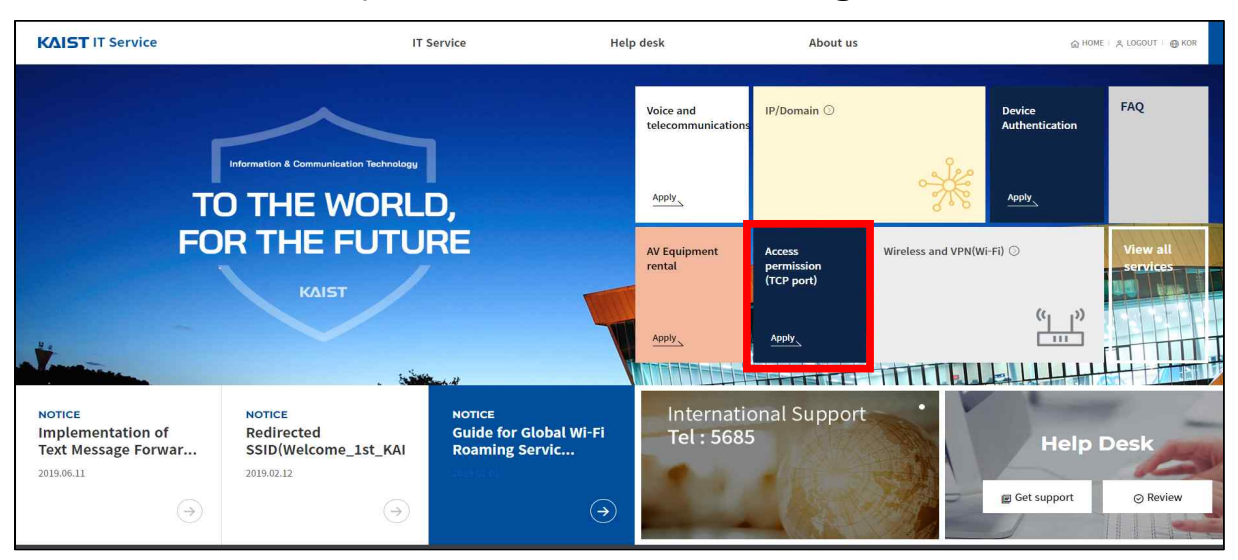

# 1-3. After checking the procedures for using and notices, click apply

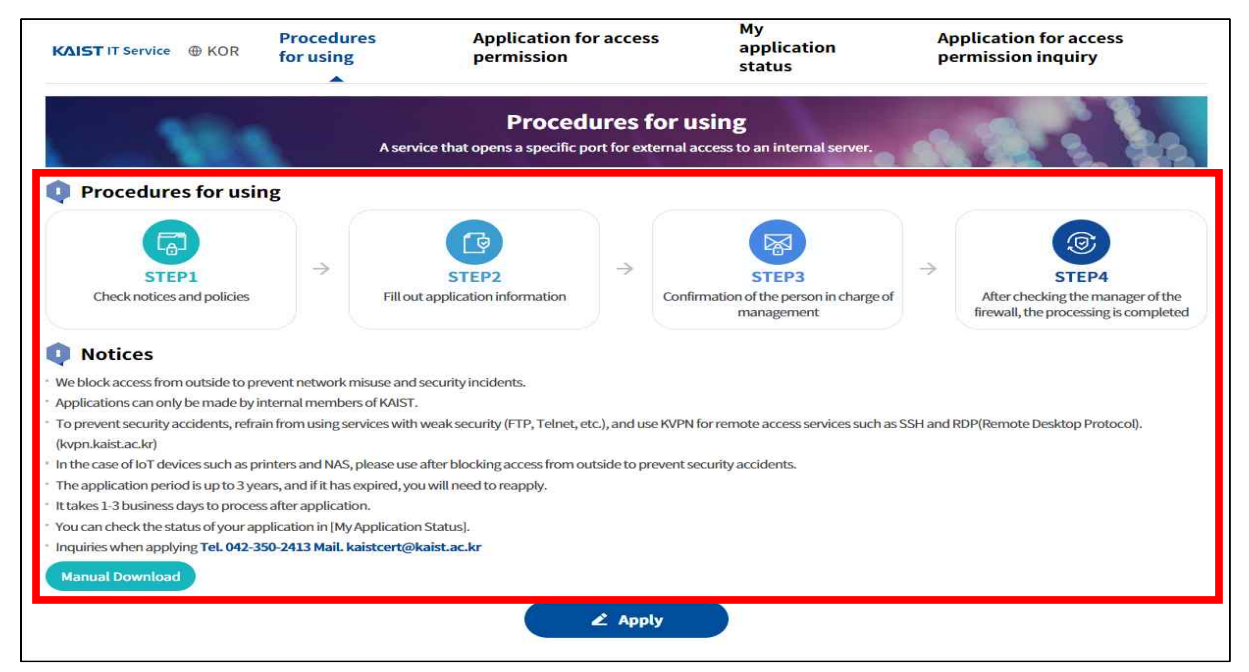

#### 1-4. Check the privacy policy

| 🔃 개인정보 취급방침                                                                                   |   |
|-----------------------------------------------------------------------------------------------|---|
|                                                                                               | - |
| 개인정보 수집 및 이용동의 (Consent to collect and use personal information)                              |   |
| 1. 개인정보의 수집·이용 목적 (The object to collect and use personal information)                        |   |
| 가. 신청접수 (Application)<br>시청 네 제소를 토합, 네비스 제국에 과려한 문적으로 개이적 비를 됩리(스지, 이유)한테다                   |   |
| (Personal information will be collected through application and used to provide our service.) |   |
| 2. 수집·이용하려는 개인정보의 함목 (The list of personal information to be collected)                       | * |
| □ 위의 개인정보 수집 및 이용에 동의합니다.                                                                     |   |

#### 1-5. Fill out applicant information

- Applicant information is automatically entered

| Applicant information |       |            |             |  |  |
|-----------------------|-------|------------|-------------|--|--|
| Name                  | Name  | Department | Department  |  |  |
| E-mail                | Email | Mobile     | 000-000-000 |  |  |

#### 1-6. Fill out the purpose of access

- Fill out the purpose or purpose of using the service.
  - (Ex: OO Lab website, license authentication, etc.)

| Purpose |  |  |  |
|---------|--|--|--|
| Purpose |  |  |  |
|         |  |  |  |

#### 1-7. Fill out external users(optional)

| 🏮 External user                                                            |               |  |
|----------------------------------------------------------------------------|---------------|--|
| If there are no external users who need external access, you do not need t | o create one. |  |
| Organization                                                               | User          |  |
|                                                                            |               |  |

#### 1-8. Period

- The period is limited to a maximum of 3 years for service management.

#### 1-9. Application information

| 🚺 App | olication information ( | If there are duplicates, separate them w | ith comma(,) |              |      |
|-------|-------------------------|------------------------------------------|--------------|--------------|------|
| No    | External IP address     | Internal IP address                      | Service name | Service Port | Note |
| 1     |                         |                                          | est) TCP,UDP | ex) 8080     |      |
|       |                         |                                          |              |              | +    |

- 1) External IP address : IP address being used externally
- 2) Internal IP address : IP address of the system that you want to access from the outside to the inside
- 3) Service name : Protocol information(Ex: TCP, UDP, etc.)
- 4) Service Port : Port information(Ex: 80, 443, etc.)
- 5) Note : Other necessary information
- 6) Application information rules
  - If there are multiple IPs and service ports, separate them with comma(,) Ex) IP - 1.1.1.1, 2.2.2.2, PORT - 8080, 8181
  - If IP and service port are consecutive, write using a hyphen(-) Ex) IP - 1.1.1.1-1.1.10, PORT - 8080-9000
  - If IP is a subnet band, use a forward slash(/) to create a subnet mask Ex) C Class - 192.168.1.0/24, B Class - 10.1.0.0/16
  - \* If the external IP address or internal IP address is not specified (Any), there is a risk of a security accident, so it may be difficult to approve the access permission.

#### 1-10. 결재자 선택

- Search for the person in charge of management and select the approver

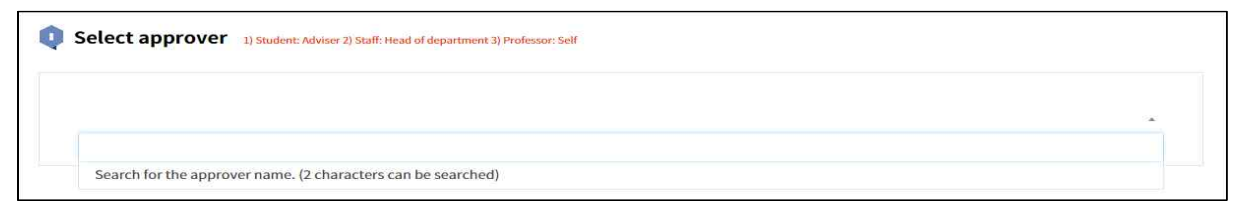

#### 1-11. Check information security guidelines

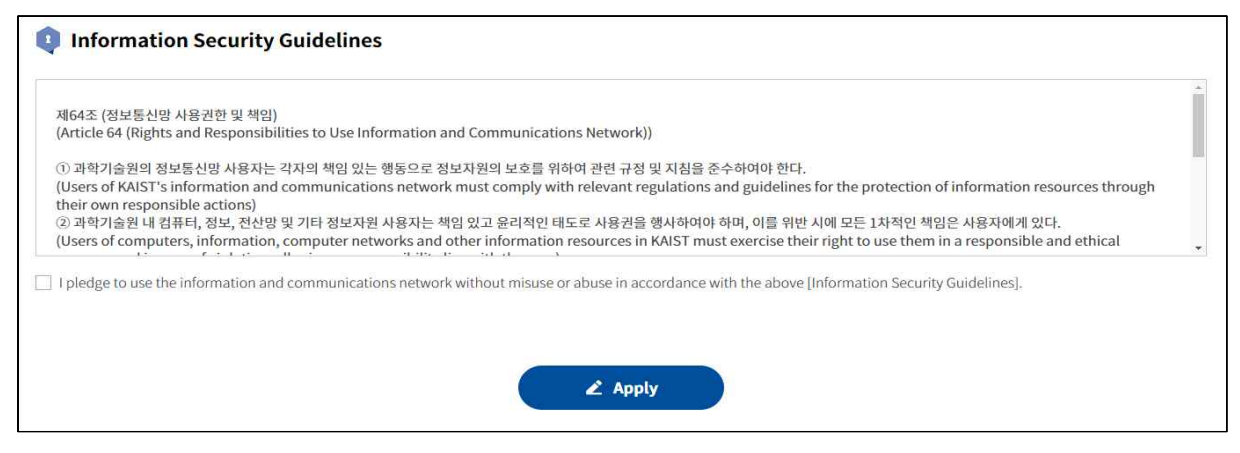

#### 1-12. Application completed

- When the application is completed, an email related to approval is sent to the person in charge of management.

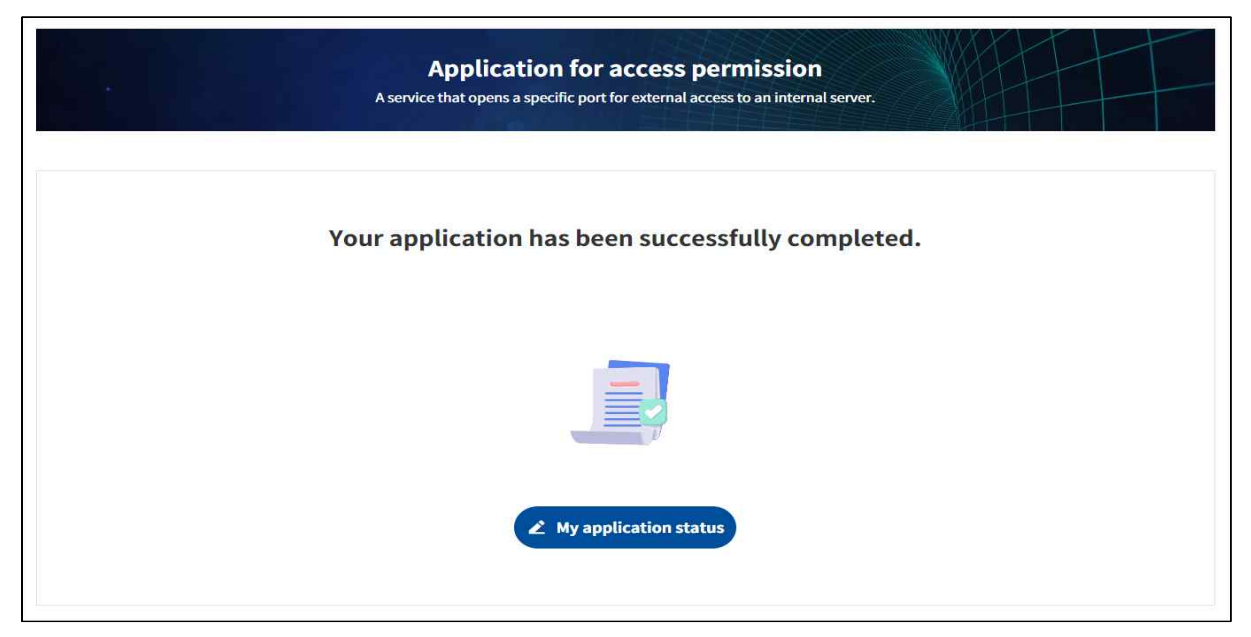

#### 2. Application status

1-2. Click [Access permission] menu and log in

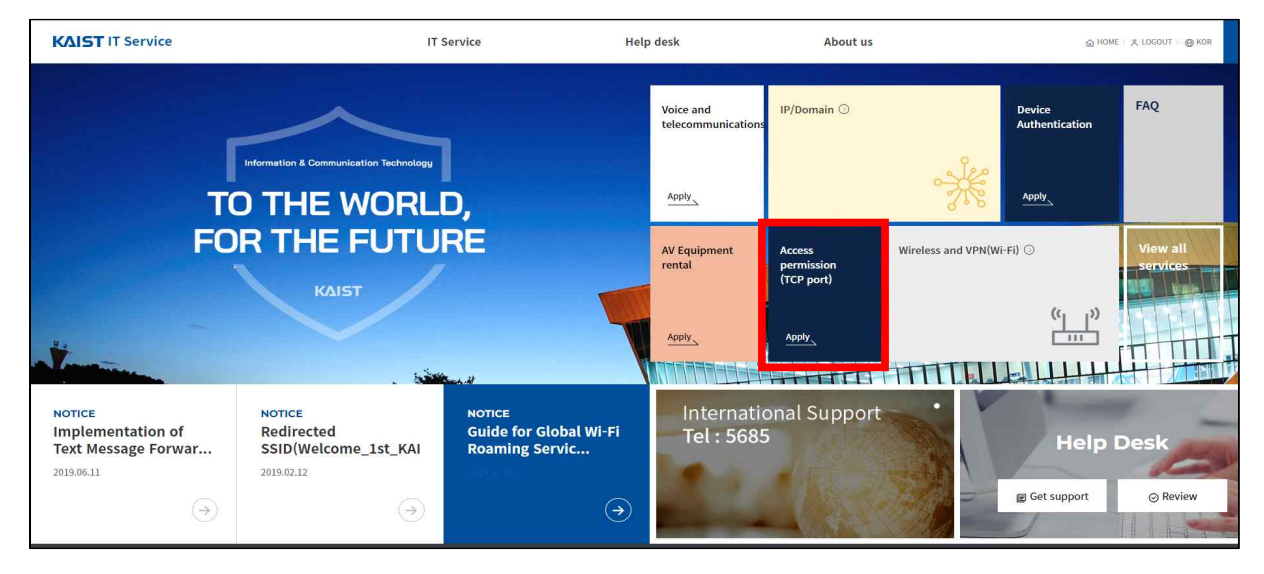

#### 2-2. Click [Application Status]

- If the status is [Completed], access permission processing is complete and you can use the requested service.

|    |                  | A servic        | e that opens a specific port | t for external access to an internal | server.          |                |
|----|------------------|-----------------|------------------------------|--------------------------------------|------------------|----------------|
| Ap | olication status |                 |                              |                                      | Preparents       | Q Sear         |
| NO | Classification   | Status          | Applicant                    | Period                               | Application date | Management     |
| 51 | Application      | Approval        | ERP테스트_개발용                   | 2022-07-18~2022-07-19                | 2022-07-15       | Detail         |
| 50 | Application      | Deny permission | ERP테스트_개발용                   | 2022-07-25~2022-07-27                | 2022-07-15       | Detail         |
| 49 | Application      | Reject          | ERP테스트_개발용                   | 2022-07-18~2022-07-22                | 2022-07-15       | Detail         |
| 48 | Application      | Approval        | ERP테스트_개발용                   | 2022-07-18~2022-07-22                | 2022-07-15       | Detail         |
| 47 | Application      | Completed       | ERP테스트_개발용                   | 2022-07-14~2022-07-14                | 2022-07-14       | Detail @ Print |
| 46 | Application      | Reject          | Security Park                | 2022-07-14~2022-07-14                | 2022-07-14       | Detail         |
| 45 | Application      | Proceeding      | Security Park                | 2022-07-14~2022-07-14                | 2022-07-14       | Detail         |

- 1) Proceeding : Only the application for access permission has been completed
- 2) Approval : Status approved by the person in charge of management
- 3) Reject : Status rejected by the manager
- 4) Completed : Status approved by the service manager(final approval)
- 5) Deny permission : Status denied by the service manager

#### 2-3. Detail

- You can check the detail of the application for access permission.
- You can modify or cancel the requested content until the person in charge of management approves it.
- If he person in charge of management requests the e-mail for the access permission again, the e-mail can be re-sent through [Application Notice].

| <b>ΔIST</b> IT Service       | ⊕ KOR f                         | Procedures<br>or using         | Application for ac<br>permission | ccess My<br>application<br>status                     | Application for acce<br>permission inquiry | 255  |
|------------------------------|---------------------------------|--------------------------------|----------------------------------|-------------------------------------------------------|--------------------------------------------|------|
|                              |                                 | A                              | Applicati                        | ion status<br>or external access to an internal serve | er.                                        |      |
| Approval i                   | nformation                      | 1                              |                                  |                                                       |                                            |      |
|                              | Ĩ                               | NO Na                          | ame Approval                     | Confirm (View)                                        | Approval                                   |      |
| Applica                      | ition                           | 1                              | Proceeding                       | ~                                                     | 2022-07-25 13:50:21                        |      |
|                              |                                 |                                |                                  |                                                       |                                            |      |
|                              |                                 |                                |                                  |                                                       |                                            |      |
|                              |                                 |                                |                                  |                                                       |                                            |      |
|                              |                                 |                                |                                  |                                                       |                                            |      |
| Applicant                    | informatio                      | n                              |                                  |                                                       |                                            |      |
| Name                         |                                 |                                |                                  | Department                                            |                                            |      |
| E-mail                       | 지머니아                            | 티호페이지                          |                                  | Mobile                                                |                                            |      |
| Purpose                      | 영도도간                            | 등 종페이지                         |                                  |                                                       |                                            |      |
| External u                   | ser                             |                                |                                  |                                                       |                                            |      |
| Organization                 |                                 |                                |                                  | User                                                  |                                            |      |
| Period                       |                                 |                                |                                  |                                                       |                                            |      |
| Period                       | 2022-07                         | -25~2025- <mark>0</mark> 7-25  | i.                               |                                                       |                                            |      |
| Applicatio                   | n informati                     | ion                            |                                  |                                                       |                                            |      |
| NO                           | External IP                     | address                        | Internal IP address              | s Service name                                        | Service Port                               | Note |
| 1                            | 0.0.0.                          | .0                             | 143.248.123.123                  | тср                                                   | 80, 443                                    |      |
| Result                       |                                 |                                |                                  |                                                       |                                            |      |
|                              |                                 |                                |                                  |                                                       |                                            |      |
| Progress                     | Proceed                         | ling                           |                                  |                                                       |                                            |      |
| Progress<br>Result           | Proceed                         | ling<br>ling                   |                                  |                                                       |                                            |      |
| Progress<br>Result<br>Answer | Proceed<br>Proceed<br>No replic | ling<br>ling<br>es from admins | : yet.                           |                                                       |                                            |      |
| Progress<br>Result<br>Answer | Proceed<br>Proceed<br>No replic | ling<br>ling<br>es from admins | yet.                             |                                                       |                                            |      |

#### 3. Inquiries and status of application for access permission

- 3-1. Inquiry for Application for access permission
  - [Help desk] -> Click [Inquiry for Application for access permission]

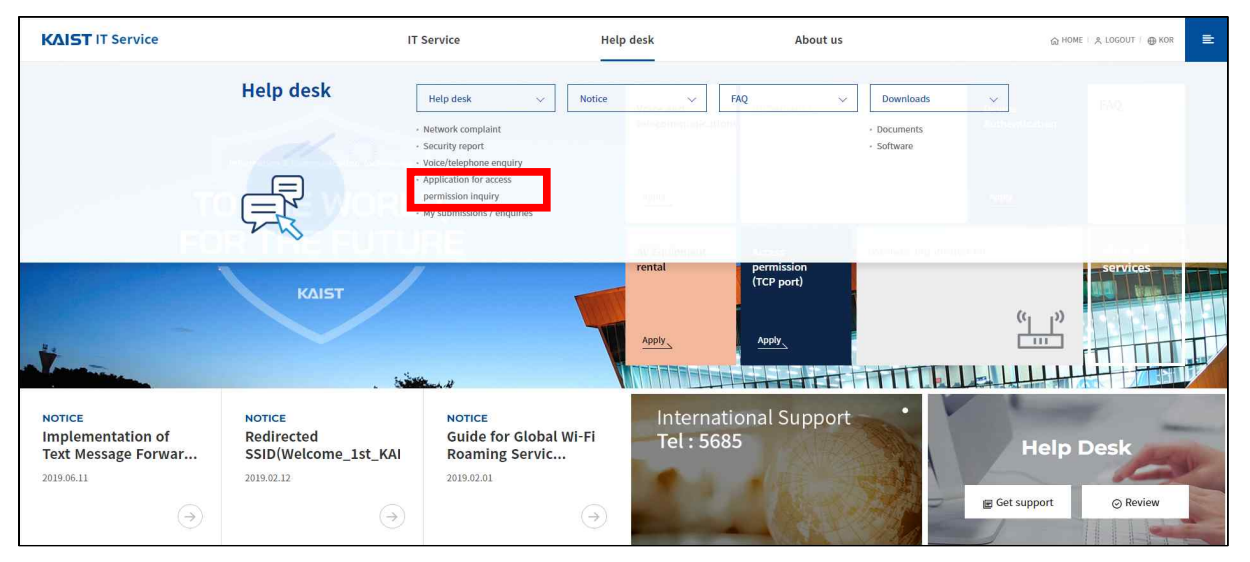

- Click [Inquiry for Application for access permission] in application for access permission menu

| KAIST IT Service                     | Procedures<br>for using    | Application for<br>permission               | acces                        | s My<br>application<br>status                                  | Ap<br>pe      | oplication for access<br>ermission inquiry                                         |
|--------------------------------------|----------------------------|---------------------------------------------|------------------------------|----------------------------------------------------------------|---------------|------------------------------------------------------------------------------------|
| 100                                  | A                          | Procedu<br>service that opens a specific po | I <b>res f</b><br>rt for ext | or using<br>ernal access to an internal server.                | -             | A & 20                                                                             |
| Procedures for usi                   | ng                         |                                             |                              |                                                                |               |                                                                                    |
| STEP1<br>Check notices and policies  | →                          | STEP2                                       | ÷                            | STEP3<br>Confirmation of the person in charge of<br>management | $\rightarrow$ | STEP4<br>After checking the manager of the<br>firewall, the processing is complete |
| <b>Notices</b>                       | revent network misuse      | and security incidents                      |                              |                                                                |               |                                                                                    |
| Applications can only be made by     | internal members of K      | AIST.                                       |                              |                                                                |               |                                                                                    |
| To prevent security accidents, refr  | ain from using services    | with weak security (FTP, Telnet, etc        | .), and us                   | e KVPN for remote access services such as S                    | SSH and P     | RDP(Remote Desktop Protocol).                                                      |
| (kvpn.kaist.ac.kr)                   |                            |                                             |                              |                                                                |               |                                                                                    |
| In the case of IoT devices such as p | printers and NAS, please   | e use after blocking access from out        | side to pr                   | event security accidents.                                      |               |                                                                                    |
| The application period is up to 3 ye | ears, and if it has expire | d, you will need to reapply.                |                              |                                                                |               |                                                                                    |
| It takes 1-3 business days to proce  | ss after application.      |                                             |                              |                                                                |               |                                                                                    |
| You can check the status of your a   | pplication in [My Applic   | ation Status].                              |                              |                                                                |               |                                                                                    |
| inquines when applying rec 042       | 350-2413 Mail. Kaistee     | rt@kaist.ac.kr                              |                              |                                                                |               |                                                                                    |
| Manual Download                      |                            |                                             |                              |                                                                |               |                                                                                    |
|                                      |                            |                                             |                              |                                                                |               |                                                                                    |
|                                      |                            |                                             | ≥ App                        | y J                                                            |               |                                                                                    |

- If you fill out an inquiry related to the application for access permission, the service manager will check it and write an answer.

| Privacy policy                                                                                                 |                                                                                                    |   |  |  |  |  |
|----------------------------------------------------------------------------------------------------|----------------------------------------------------------------------------------------------------|---|--|--|--|--|
| • 개인정보 수집 및 이용동의 (Conse                                                                                        | nt to collect and use personal information)                                                                                                    | Î |  |  |  |  |
| 1. 개인정보의 수집·이용 목적 (The ol<br>가. 신청접수 (Application)<br>· 신청서 접수를 통한 서비스 제공에<br>(Personal information will be co | oject to collect and use personal information)<br>관련한 목적으로 개인정보를 처리(수집·이용)합니다.<br>llected through application and used to provide our service.) |   |  |  |  |  |
| I agree with the privacy policy.                                                                               |                                                                                                    | · |  |  |  |  |
| Name                                                                                                    | Security Park                                                                                                    |   |  |  |  |  |
| Department/Division                                                                                            | Information Security Team                                                                                                    |   |  |  |  |  |
| Personal ID                                                                                                    | 0000000000000000                                                                                                    |   |  |  |  |  |
| Contact                                                                                                    | 010-0000-0000                                                                                                    |   |  |  |  |  |
| Email                                                                                                    | kaistcert@kaist.ac.kr                                                                                                    |   |  |  |  |  |
| eport / enquiry inform                                                                                         | nation                                                                                                    |   |  |  |  |  |
| Contents                                                                                                    |                                                                                                    |   |  |  |  |  |

# 3-2. Check the status of inquiries for application for access permission

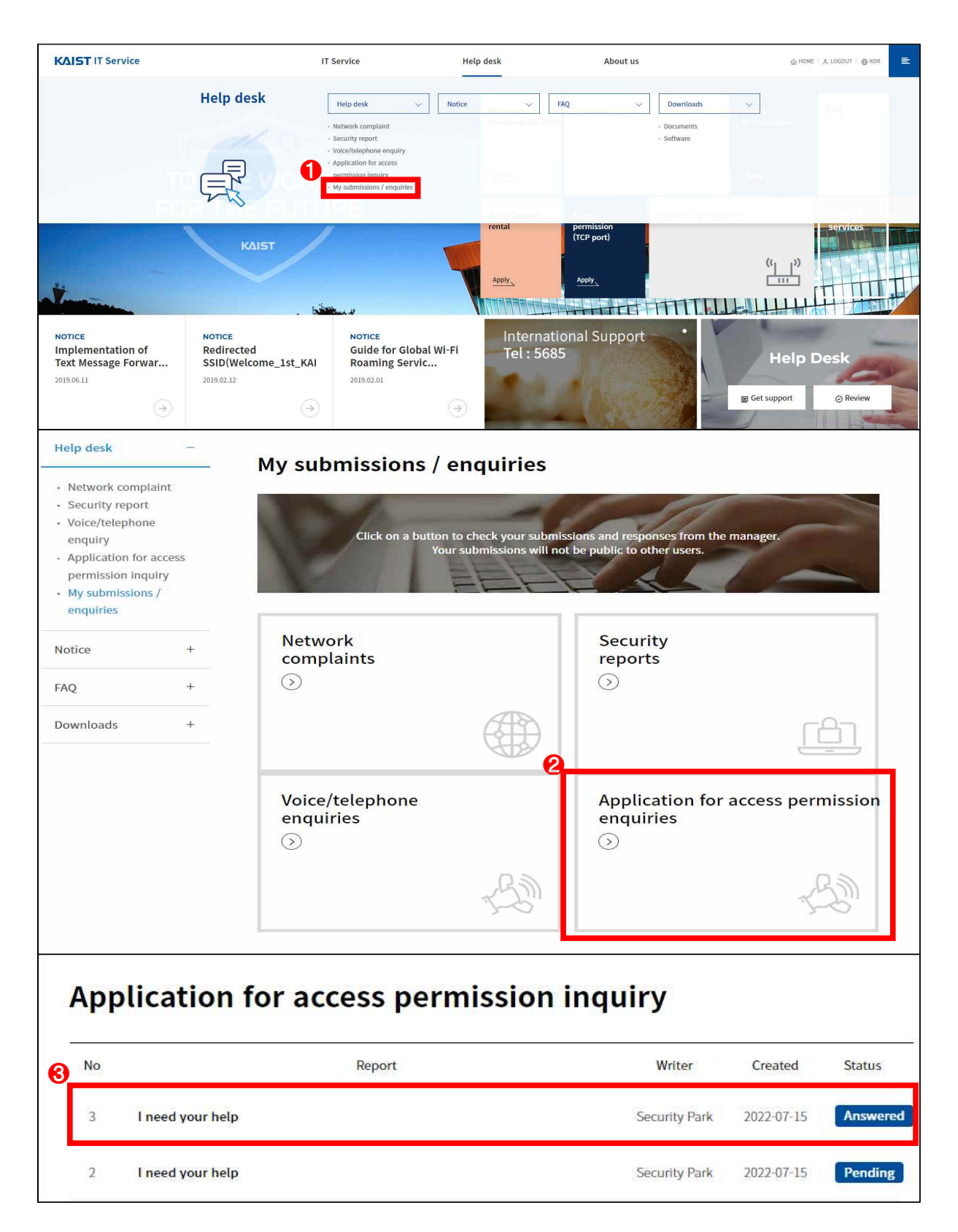

### d. Approval manual

#### 1. Confirmation of application for access permission

- 1-1. Confirmation through application for access permission e-mail
  - If the application is accepted, you will receive an e-mail. If you click the [KAIST ICT website] button, you will be directed to the page where you can approve or reject it.

| 접근허가 신청 접수 안내                                                                                        |                                                                                                    |  |  |  |  |  |  |
|----------------------------------------------------------------------------------------------------|----------------------------------------------------------------------------------------------------|--|--|--|--|--|--|
| Informat                                                                                             | ion on KAIST IT Service access                                                                                                    |  |  |  |  |  |  |
| permi                                                                                                | ssion application reception                                                                                                    |  |  |  |  |  |  |
|                                                                                                    |                                                                                                    |  |  |  |  |  |  |
| 귀하의 학교<br>[Firewall application for a<br>자세한<br>For mo                                               | 사/부서 소속원의 [방화벽 접근허가 신청]이 접수 되었습니다.<br>ccess permission] has been received by a member of your departmen<br>정보는 [IT 서비스 홈페이지]에서 확인하실 수 있습니다.<br>pre information, please visit [IT Service Homepage]. |  |  |  |  |  |  |
| _<br>신청자 정보 Applic                                                                                   | ant information                                                                                                    |  |  |  |  |  |  |
| 성명Name                                                                                               |                                                                                                    |  |  |  |  |  |  |
| 소속Department                                                                                         | 정보보안팀                                                                                                    |  |  |  |  |  |  |
| 이메일E-mail                                                                                            |                                                                                                    |  |  |  |  |  |  |
| 연락처Mobile                                                                                            |                                                                                                    |  |  |  |  |  |  |
|                                                                                                    |                                                                                                    |  |  |  |  |  |  |
| _<br>접근목적 Purpose                                                                                    |                                                                                                    |  |  |  |  |  |  |
| ー<br>접근목적 Purpose                                                                                    | 정보보안된 홈페이지 서비스                                                                                                    |  |  |  |  |  |  |
| 접근목적 Purpose<br><sub>접근목적Purpose</sub>                                                               | 정보보안팀 홈페이지 서비스                                                                                                    |  |  |  |  |  |  |
| —<br>접근목적 Purpose<br><sub>접근목적Purpose</sub><br>—<br>외부 사용자 Extern                                    | 경보보안팀 홈페이지 서비스<br>al user                                                                                                    |  |  |  |  |  |  |
| 스<br>접근목적 Purpose<br><sup>접근목적Purpose</sup><br>외부 사용자 Extern<br><sup>소속Organization</sup>            | 정보보안팀 홈페이지 서비스<br>al user                                                                                                    |  |  |  |  |  |  |
| 접근목적 Purpose<br><sup>접근목적Purpose</sup><br>외부 사용자 Extern<br>소속Organization<br>사용자User                 | 청보보안팀 홈페이지 서비스<br>al user                                                                                                    |  |  |  |  |  |  |
| 스<br>접근목적 Purpose<br><sup>접근목적Purpose</sup><br>외부 사용자 Extern<br><sup>소속Organization</sup><br>사용지User | 정보보안팀 홈페이지 서비스<br>al user                                                                                                    |  |  |  |  |  |  |
| 접근목적 Purpose<br><sup>접근목적Purpose</sup><br>외부 사용자 Extern<br>소속Organization<br>사용자User<br>사용기간 Period  | 정보보안뒿 홈페이지 서비스<br>al user<br>2022-07-23~2025-07-23                                                                                                    |  |  |  |  |  |  |
| 접근목적 Purpose<br><sup>접근목적Purpose</sup><br>외부 사용자 Extern<br>소속Organization<br>사용자User<br>사용기간 Period  | 정보보안팀 홈페이지 서비스   al user   2022-07-23~2025-07-23                                                                                                    |  |  |  |  |  |  |

#### 1-2. Confirmation of Application status

- You can confirm the received application status in the application status of the access permission, and click the [Detail] button to check the application information.

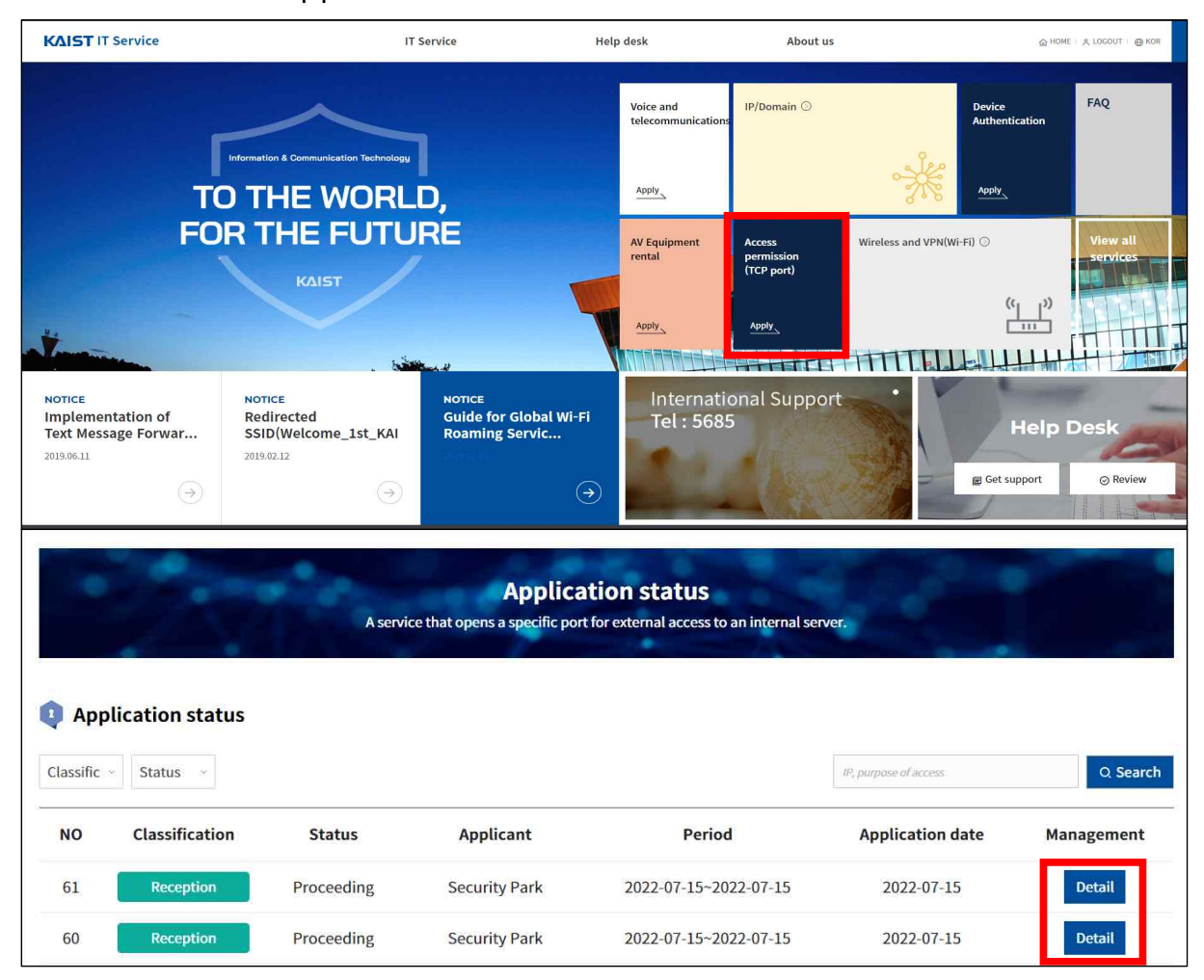

#### 2. Approval and rejection of access permission

- 2-1. Approval and rejection of access permission
  - If you click the [Application Confirmation] button in the reception guide email or click the [Detail] button in the application status, you can check the application information, and you can approve or reject the application.
    - \* An e-mail is sent to the applicant for the results of approval and rejection.

| Approval in  | formation             |                     |                          |                     |      |
|--------------|-----------------------|---------------------|--------------------------|---------------------|------|
| Ĩ            | NO Nam                | e Annroval          | Confirm (View)           | Annroval            |      |
| Applicati    | on 1                  | Proceeding          | ~<br>~                   | 2022-07-15 15:21:33 | 3    |
|              |                       |                     |                          |                     |      |
|              |                       |                     |                          |                     |      |
|              |                       |                     |                          |                     |      |
| Applicant in | formation             |                     |                          |                     |      |
| Name         | Security Park         |                     | Department Infromation S | Security Team       |      |
| E-mail       | kaistcert@kaist.ac.kr | ,                   | Mobile 010-0000-000      | 0                   |      |
| Purpose      | Test                  |                     |                          |                     |      |
| External us  | er                    |                     |                          |                     |      |
| Organization |                       | ı                   | Jser                     |                     |      |
| Period       |                       |                     |                          |                     |      |
| Period       | 2022-07-15~2022-07-15 |                     |                          |                     |      |
| NO           | External IP address   | Internal IP address | Service name             | Service Port        | Note |
| 1            | 123.123.123.123       | 143.248.123.123     | ТСР                      | 80                  |      |
| Result       |                       |                     |                          |                     |      |
| Progress     | Proceeding            |                     |                          |                     |      |
| Result       | Proceeding            |                     |                          |                     |      |
|              |                       |                     |                          |                     |      |